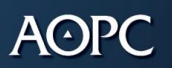

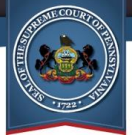

# What's changed in the GTS Refresh?

The UJS Web Portal, which is the website you use to access the GTS, is undergoing a technology refresh. What does this mean? Essentially, it is a comprehensive upgrade to the website that ensures the ongoing security and best possible experience for everyone using the GTS. Refresh-related changes are already available in other parts of the Portal and they go into effect for the GTS on **December 12, 2022**.

This document focuses only on the changes to the GTS <u>resulting from the technology</u> <u>refresh</u>. A separate document, *GTS Release Notes*, summarizes other enhancements available on December 12 that are centered around court business or operations.

In the "refreshed" GTS, you will find that you can continue to do all the things you could before with some minor differences. The most significant changes you'll see can be grouped into the three categories listed below. The remainder of this document provides examples of these changes.

## Viewing through Tabs (pg. 2)

The content of some screens has been condensed into subject-specific tabs for easier viewing.

## Working with Icons (pg. 5) and Breadcrumbs (pg. 9)

Many buttons/links have been replaced by clickable icons that perform the same action and navigational breadcrumbs are now used to exit some screens and return to ones you've previously visited.

## **Reviewing Results with Scrollbars (pg. 11)**

Screens that had a display limit may have required you to navigate through multiple "pages" to see all your cases, reports, etc. Moving forward, scrollbars replace pagination, so you view all results from a single page.

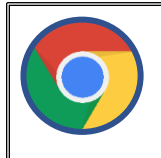

<u>Note</u>: Google Chrome provides the best experience for all refreshed applications on the UJS Web Portal, including the GTS. However, both court staff and guardians can use other internet browsers with success.

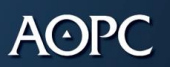

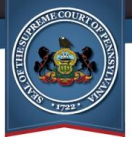

# **Viewing through Tabs**

Many of the screens in the GTS are rich in content. In many instances, viewing this information previously required scrolling down a screen, sometimes at length, so you could view the various sections. The Guardianship Case Management screen, a portion of which is pictured below, was the most notable example:

| General Info | rmation                                                                                                    |                                                                                                    |                                                                                                    |                                |                     |                                                                                                    |                                                                                                    |     |
|--------------|----------------------------------------------------------------------------------------------------|----------------------------------------------------------------------------------------------------|----------------------------------------------------------------------------------------------------|--------------------------------|---------------------|----------------------------------------------------------------------------------------------------|----------------------------------------------------------------------------------------------------|-----|
|              | 1 1 1 1 1 1 1 1 1 1 1 1 1 1 1 1 1 1 1                                                                                                    | Case File No.:                                                                                                    | OC-1010-20                                                                                                    | 19                             |                     |                                                                                                    |                                                                                                    |     |
|              |                                                                                                    | Case Caption:                                                                                                    | Guardianship                                                                                                    | o of Marshall, John, an I      | Incapacitated Perso | n                                                                                                    |                                                                                                    |     |
|              | Incapac                                                                                                    | itated Person:                                                                                                    | Marshall, Jol                                                                                                    | hn                             |                     |                                                                                                    |                                                                                                    |     |
|              | Jud                                                                                                    | icial Authority:                                                                                                    | Bigham, Ro                                                                                                    | bert G. 🗸                      |                     |                                                                                                    |                                                                                                    |     |
|              |                                                                                                    | Is Sealed:                                                                                                    |                                                                                                    |                                |                     | Prior to Dec                                                                                                    | ember 12,                                                                                                    |     |
|              | Filing                                                                                                    | Fees Waived:                                                                                                    |                                                                                                    |                                |                     | 200                                                                                                    | 20                                                                                                    |     |
|              |                                                                                                    | Case Status                                                                                                    | Adjudicated                                                                                                    | Incapacitated                  |                     | 202                                                                                                    | 22                                                                                                    |     |
|              |                                                                                                    | Case State:                                                                                                    | Open                                                                                                    |                                |                     |                                                                                                    |                                                                                                    |     |
|              |                                                                                                    | Filing Date:                                                                                                    | 01/29/2018                                                                                                    |                                |                     |                                                                                                    | 122.1                                                                                                    |     |
|              | Requested Guardiansh                                                                                                    | ip Domain(s):                                                                                                    | Person (Plen                                                                                                    | nary), Estate (Plenary)        |                     |                                                                                                    |                                                                                                    |     |
|              | Ordered Guardiansh                                                                                                    | ip Domain(s):                                                                                                    | Person (Plen                                                                                                    | nary)                          |                     |                                                                                                    |                                                                                                    |     |
|              | A                                                                                                    | ge at Petition:                                                                                                    | 75                                                                                                    |                                |                     |                                                                                                    |                                                                                                    |     |
|              |                                                                                                    | Current Age:                                                                                                    | 80                                                                                                    |                                |                     |                                                                                                    |                                                                                                    |     |
|              |                                                                                                    | Case Notes:                                                                                                    |                                                                                                    |                                |                     |                                                                                                    |                                                                                                    |     |
|              |                                                                                                    |                                                                                                    |                                                                                                    |                                |                     |                                                                                                    |                                                                                                    |     |
|              |                                                                                                    |                                                                                                    |                                                                                                    |                                |                     |                                                                                                    |                                                                                                    |     |
|              | 02/08/2019 02/08/9 PM<br>02/07/2019 12:0:059 AM<br>04/01/2019 10:23:32 AM<br>04/01/2019 10:24:32 AM<br>04/08/2019 11:20:33 AM<br>04/08/2019 11:20:35 AM<br>04/08/2019 11:20:35 AM<br>04/08/2019 11:20:32 AM | Annual Report o<br>eService Overdu<br>Inventory for an<br>Inventory for an<br>Overdue Notice<br>Overdue Notice<br>eService Remin | Guarolan or the F<br>e Notice Sent<br>ncapacitated Pers<br>ncapacitated Pers<br>Sent<br>Sent<br>Sent<br>Sent<br>Sent | enson Accepted                 | Sheridan, George    | Inventory.Resort      Inventory.Resort      Send Overdue Letter-Estate.odf      Send Overdue Letter-Estate.odf      Send Overdue Letter-Estate.odf      Send Overdue Letter-Estate.odf | ViewiEdit Remove ViewiEdit Remove ViewiEdit Remove ViewiEdit Remove ViewiEdit Remove ViewiEdit Remove ViewiEdit Remove ViewiEdit Remove ViewiEdit Remove ViewiEdit Remove |     |
|              | 02/07/2020 12:00:17 AM                                                                                                    | eService Overdu                                                                                                    | e Notice Sent                                                                                                    |                                |                     |                                                                                                    | View/Edit Remove                                                                                                    |     |
|              | 02/26/2020 12:00:07 AM                                                                                                    | eService Overdu                                                                                                    | e Notice Sent                                                                                                    |                                |                     |                                                                                                    | View/Edit Remove                                                                                                    |     |
|              | 08/17/2022 02:40:00 PM                                                                                                    | Guardian Termin                                                                                                    | ated                                                                                                    |                                | Bigham, Robert G.   |                                                                                                    | View/Edit Remove                                                                                                    |     |
|              |                                                                                                    |                                                                                                    |                                                                                                    | Add Case Action                | Print MH Commi      | itment                                                                                                    |                                                                                                    |     |
| Guardiar     | IS                                                                                                    |                                                                                                    |                                                                                                    |                                |                     |                                                                                                    |                                                                                                    |     |
|              |                                                                                                    |                                                                                                    |                                                                                                    | Guardiar                       | is of the Person    |                                                                                                    |                                                                                                    |     |
|              | Namo                                                                                                    | Guardian M                                                                                                    | umbor                                                                                                    | Addross                        | Polationship        | Poprosonted Dr. Daie                                                                                                    | Lby County                                                                                                    |     |
|              |                                                                                                    | Guardian N                                                                                                    | umber                                                                                                    | Address                        | Relative            | Represented By Paic                                                                                                    | i by County                                                                                                    | -   |
|              | W Shendan, George                                                                                                    | 0000308                                                                                                    |                                                                                                    | Gettysburg, PA 17325<br>(Home) | Relative            |                                                                                                    | View/t                                                                                                    | uit |
|              |                                                                                                    |                                                                                                    |                                                                                                    | -                              |                     |                                                                                                    |                                                                                                    |     |

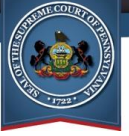

Moving forward, several screens have been restructured into a series of horizontal or vertical tabs for easier viewing. Each tab represents one of the sections that previously made up the screen. Only one tab can be selected at any single time, but the content is also concentrated in a focused area.

| GTS Case - OC-1010-2019 - Guardianship of Marshall, John |                                                       |                                                                          |                              |               |              |                                                                                                    |                     |                 |          |
|----------------------------------------------------------|-------------------------------------------------------|--------------------------------------------------------------------------|------------------------------|---------------|--------------|----------------------------------------------------------------------------------------------------|---------------------|-----------------|----------|
| General Information                                      |                                                       |                                                                          |                              |               |              |                                                                                                    |                     |                 |          |
| Judicial Authority                                       | Is Sealed ?                                           | Filing Fees Waived ?                                                     | Case Status                  | Case State    | Filing Date  | Requested Domain                                                                                                    | Ordered Domain      | Has Notes       |          |
| Bigham, Robert G. 🗸                                      |                                                       |                                                                          | Adjudicated<br>Incapacitated | Open          | 01/29/2018   | Person (Plenary)<br>Estate (Plenary)                                                                                                    | Person (Plenary)    | ~               |          |
|                                                          |                                                       |                                                                          | The second                   | -             | 37           | -                                                                                                    |                     |                 |          |
| Incapacitated Person                                     |                                                       |                                                                          |                              |               |              |                                                                                                    |                     |                 |          |
| Case Actions                                             | Person I                                              | nfo                                                                      |                              |               |              |                                                                                                    |                     |                 |          |
| Guardians                                                | Age At Pet                                            | ition Current Ag                                                         | le                           | Date Of Birth |              | Date Of Death   IFP                                                                                                    | Status              |                 |          |
| Other Case Participants                                  | 75                                                    | 80                                                                       |                              | 09/28/1942 📋  | m            | nm/dd/yyyy 🗖                                                                                                    |                     | • <b></b>       |          |
| Attorneys                                                |                                                       |                                                                          |                              |               |              |                                                                                                    |                     |                 |          |
| Reports                                                  | Represe                                               | ntatives                                                                 |                              |               |              |                                                                                                    |                     |                 |          |
| Bond Ordered                                             |                                                       | Арроі                                                                    | intment Date                 | Арр           | ointed By C  | Court                                                                                                    | Paid                | By County       |          |
| Suppressed Flags                                         |                                                       |                                                                          |                              | Nor           | esults found |                                                                                                    |                     |                 |          |
| Report Reminders                                         |                                                       |                                                                          |                              |               |              |                                                                                                    |                     |                 |          |
|                                                          | Address<br>Preferred<br>Address<br>Preferred          | Prefix Last Name Marshall es Type Country Address Iv Unitv (5054 Ma      | First Name                   | Middle Na     | Line 3 City  | Suffix Generation           Suffix         Generation           Image: state         Territory         Z           Image: state         Territory         Z           Image: state         Territory         Z | Name Type Titl      | e v Inty Comm v | ents Not |
|                                                          | Vertic                                                | al tabs                                                                  |                              |               |              |                                                                                                    |                     | 1               |          |
| Scr<br>conder<br>separa<br>up the                        | een inf<br>ised int<br>te secti<br>e previc<br>this s | ormation is<br>to tabs, like<br>tions that ma<br>bus version o<br>creen. | the<br>ade<br>of             |               |              | Begii<br>Decembe                                                                                                    | nning<br>r 12, 2022 | 2               |          |
| (continued on                                            | the nex                                               | t page)                                                                  |                              |               |              |                                                                                                    |                     |                 |          |

### GTS Case screen (formerly named Guardianship Case Management)

AOPC

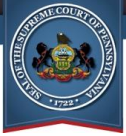

## Dashboard (horizontal tabs)

### Court User Dashboard

| Upcoming and Overdue | e Reports (81) Submitted Rep | orts (11) Rea | ady For Review (45) |                     |  |
|----------------------|------------------------------|---------------|---------------------|---------------------|--|
| Case File No.        | Incapacitated Person         | Report        | Submitted By        | Submitted Date      |  |
| 2019-0125            | Adams, James                 | Person        | Sheridan, George    | 09/24/2022 03:08 PM |  |
| 2019-0125            | Adams, James                 | Person        | Sheridan, George    | 09/24/2022 03:09 PM |  |

### Edit Person/Org. screen (vertical tabs)

| Edit Person/Organization |                                                   |        |           |          |                   |             |        |                |           |          |   |   |
|--------------------------|---------------------------------------------------|--------|-----------|----------|-------------------|-------------|--------|----------------|-----------|----------|---|---|
| Participant Information  |                                                   |        |           |          |                   |             |        |                |           |          |   |   |
| Name                     | Addr                                              | ess    |           |          | Email             |             |        | Phone Nun      | nber      |          |   |   |
| Sheridan, George         | 5457 Henley Way<br>Gettysburg, PA 17325<br>(Home) |        |           | myemail@ | myemail@email.com |             |        | (717) 555-8888 |           | <b>H</b> |   |   |
|                          |                                                   |        |           | The l    |                   |             |        |                |           |          |   |   |
| Names                    | _                                                 |        |           | -        |                   |             |        |                |           |          |   | • |
| Addresses                | Names                                             |        |           |          |                   |             |        |                |           |          |   | Ð |
| Phone                    | Preferred                                         | Prefix | Last Name | First N  | lame              | Middle Name | Suffix | Generation     | Name Type | Title    |   |   |
| <u>Email</u>             |                                                   | •      | Sheridan  | Georg    | e                 |             | ~      | ~              | ~         |          | ~ |   |
| <u>Attributes</u>        |                                                   |        |           |          |                   |             |        |                |           |          |   |   |
| Guardian Details         |                                                   |        |           |          |                   |             |        |                |           |          |   |   |
| Attorney Details         |                                                   |        |           |          |                   |             |        |                |           |          |   |   |
| Alerts                   |                                                   |        |           |          |                   |             |        |                |           |          |   |   |
| Audit Information        |                                                   |        |           |          |                   |             |        |                |           |          |   |   |
|                          |                                                   |        |           |          |                   |             |        |                |           |          |   |   |
|                          |                                                   |        |           |          |                   |             |        |                |           |          |   |   |

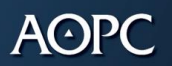

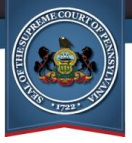

## **Working with Icons**

Previously, within any given screen, there were rows of information that contained a clickable link or button. For example, in the Case Actions section of the Guardianship Case Management screen, you could do the following:

- Click a link to view a PDF version of a document
- Click the ADD CASE ACTION button
- Click the VIEW/EDIT button for a case action
- Click the REMOVE button for a case action
- Click the PRINT MH COMMITMENT button

| Action Date/Time       | Case Action                               |                          | Filers            | Do | cuments                          |           |        |
|------------------------|-------------------------------------------|--------------------------|-------------------|----|----------------------------------|-----------|--------|
| 02/06/2018 02:04:00 PM | Final Decree - Adjudication of Incapacity | /Appointment of Guardian | Bigham, Robert G. |    |                                  | View/Edit | Remove |
| 02/05/2019 02:08:36 PM | Annual Report of Guardian of the Perso    | n Submitted              | Sheridan, George  | Ē  | Report of Guardian of the Person | View/Edit | Remove |
| 02/05/2019 02:09:50 PM | Annual Report of Guardian of the Perso    | n Accepted               |                   |    |                                  | View/Edit | Remove |
| 02/07/2019 12:00:59 AM | eService Overdue Notice Sent              |                          |                   |    |                                  | View/Edit | Remove |
| 04/01/2019 10:23:32 AM | Inventory for an Incapacitated Person R   | eport Submitted          | Sheridan, George  | Ē  | Inventory Report                 | View/Edit | Remove |
| 04/01/2019 10:24:24 AM | Inventory for an Incapacitated Person R   | eport Accepted           |                   |    |                                  | View/Edit | Remove |
| 04/01/2019 10:24:34 AM | Inventory for an Incapacitated Person R   | eport Reviewed           |                   |    |                                  | View/Edit | Remove |
| 04/08/2019 11:26:28 AM | Overdue Notice Sent                       |                          |                   | Ē  | Send Overdue Letter-Estate.pdf   | View/Edit | Remove |
| 04/08/2019 11:26:35 AM | Overdue Notice Sent                       |                          |                   | Ē  | Send Overdue Letter-Estate.pdf   | View/Edit | Remove |
| 04/08/2019 11:27:02 AM | Overdue Notice Sent                       |                          |                   | Ē  | Send Overdue Letter-Estate.pdf   | View/Edit | Remove |
| 01/06/2020 12:00:01 AM | eService Reminder Notice Sent             |                          |                   |    |                                  | View/Edit | Remove |
| 02/07/2020 12:00:17 AM | eService Overdue Notice Sent              |                          |                   |    |                                  | View/Edit | Remove |
| 02/26/2020 12:00:07 AM | eService Overdue Notice Sent              |                          |                   |    |                                  | View/Edit | Remove |
| 08/17/2022 02:40:00 PM | Guardian Terminated                       |                          | Bigham, Robert G. |    |                                  | View/Edit | Remove |
|                        |                                           |                          |                   | Pr | ior to December<br>2022          | 12,       |        |
|                        |                                           |                          |                   |    | _                                |           |        |

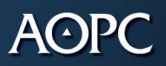

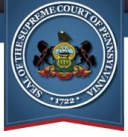

Beginning on December 12, the links and buttons that appeared in grids have been transformed into clickable icons. All icons appear at the far right, or just above, the grid and hovering your mouse pointer over any one of them describes its use. The screens used by the guardians feature changes of a similar nature.

| Incapacitated Person                 |                      |     |                                                        |                   |                                                       |          | 1        |          |  |
|--------------------------------------|----------------------|-----|--------------------------------------------------------|-------------------|-------------------------------------------------------|----------|----------|----------|--|
| Case Actions                         | Case Actions         |     |                                                        |                   |                                                       | 80       |          |          |  |
| Guardians                            | Action Date/Ti       | ime | Case Action                                            | Filers            | Documents                                             |          |          |          |  |
| Other Case Participants              | 04/01/2019 10:23 AM  |     | Inventory for an Incapacitated Person Report Submitted | Sheridan, George  |                                                       | <b>₹</b> |          |          |  |
| Attorneys<br>Reports                 | 04/01/2019 10:24 AM  |     | Inventory for an Incapacitated Person Report Accepted  |                   |                                                       | <b>₽</b> |          |          |  |
| Bond Ordered                         | 04/01/2019 10:24 AI  |     | 04/01/2019 10:24 AM                                    |                   | Inventory for an Incapacitated Person Report Reviewed |          |          | <b>₽</b> |  |
| Suppressed Flags<br>Report Reminders | 04/08/2019 11:26 /   |     | Overdue Notice Sent                                    |                   |                                                       | <b>e</b> |          |          |  |
|                                      | 04/08/2019 11:27     | АМ  | Overdue Notice Sent                                    |                   |                                                       | <b>e</b> |          |          |  |
|                                      | 01/06/2020 12:00     | AM  | eService Reminder Notice Sent                          |                   |                                                       | R        |          |          |  |
| Degingin                             |                      | АМ  | eService Overdue Notice Sent                           |                   |                                                       | ®.       |          |          |  |
| December 12                          | ig<br>2022           | АМ  | eService Overdue Notice Sent                           |                   |                                                       | ®.       |          |          |  |
| December 12                          | . <del>, 202</del> 2 | РМ  | Guardian Voluntarily Removed                           | Bigham, Robert G. |                                                       | / 🕅      | <b>•</b> |          |  |
|                                      |                      |     |                                                        |                   |                                                       |          |          |          |  |

### Case Action tab icons

| 8        | Print MH Commitment                                               |
|----------|-------------------------------------------------------------------|
| Ð        | Add a Case Action                                                 |
|          | Electronic document named for the attached file (i.e., Inventory) |
| <b>e</b> | View Case Action                                                  |
| /        | Edit Case Action                                                  |
| ÎÌÌ      | Delete                                                            |

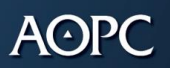

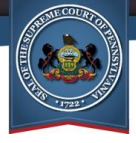

#### Clickable icons used in the GTS

| •   | Add * <sup>△</sup>                     | Appearing both above and within grids, use this icon to add a new record.                                                                                                    |
|-----|----------------------------------------|----------------------------------------------------------------------------------------------------|
|     | Edit * ^                               | Appears within a grid and is used to edit the corresponding record.                                                                                                    |
|     | Electronic<br>Document *               | Replaces the link, often associated to a guardianship report or case action attachment, that opens a PDF document.                                                                  |
| T   | Filter *                               | Replaces the button of the same name and, in some instances, offers new ways to filter results.                                                                                     |
| ÎÌÌ | Delete *                               | Replaces the REMOVE button.                                                                                                    |
|     | Print/Reprint <sup>△</sup>             | Replaces the buttons of the same names.                                                                                                    |
|     | Save *                                 | Displays for many individual grid rows and is used to<br>save any changes made to the corresponding row. This<br>button does not navigate you away from the screen after<br>saving. |
|     | Three Lines<br>menu                    | Appears above a grid and is used to display a list of options appropriate for one or more records in that grid.                                                                     |
| Ð   | View * <sup>△</sup>                    | Replaces buttons of the same name throughout the GTS (ex. Guardian Case Search and Case Details).                                                                                   |
| -   | View/Edit<br>Participant               | Allows you to view and edit (as needed) the details of the corresponding participant. This icon has additional uses when copying filer information during case creation.            |
| **  | Add Principal/<br>Responsible<br>Agent | Add principal and responsible agent information during case creation or adjudication.                                                                                               |

\* Also applies to GTS screens used by guardians.

<sup>A</sup> The precise name of the icon varies based on where it appears and its intended purpose (i.e. adding or editing a participant vs. a case action vs. an address).

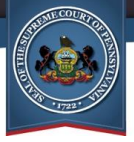

For your reference, some informational icons have also changed in appearance.

| Before December 12 |                                              | Beginning December 12 |
|--------------------|----------------------------------------------|-----------------------|
| V                  | Case contains non-<br>registered GTS users * |                       |
| 1                  | Report Overdue*                              |                       |
|                    | Sealed                                       |                       |
| V                  | Participant has active<br>alerts             |                       |

\*The updated icon appears in the **Other Info** column of the Upcoming and Overdue Reports tab of your Dashboard.

AOPC

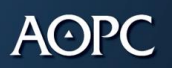

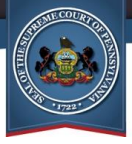

# **Navigating with Breadcrumbs**

Previously, OK, CANCEL, and/or CLOSE buttons were available at the bottom of many GTS screens. In addition to any other action each performed, clicking them closed the corresponding screen. In many cases, you were automatically navigated back to your Dashboard or, in the instance of the Guardianship Case Management screen, the Guardian Case Search screen.

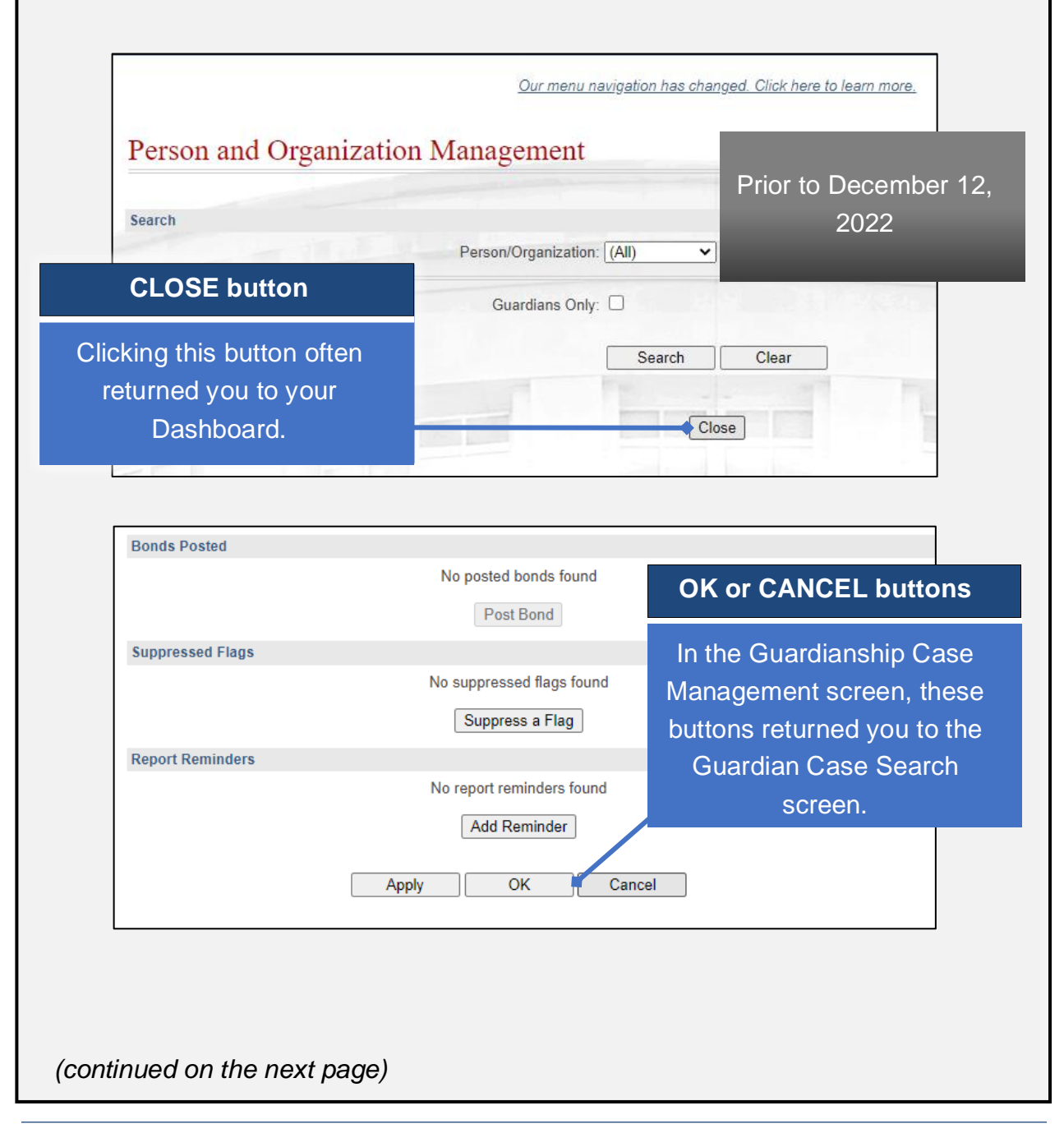

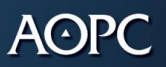

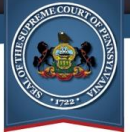

Beginning on December 12, since many OK, CANCEL, and CLOSE buttons are replaced with icons or eliminated altogether, the options for navigating away from a screen has changed in some areas. Navigational breadcrumbs, which are a series of links that are named for screens you have previously visited, appear at the top of most pages. Click on any individual link (breadcrumb) that displays to navigate to that page.

|                    |                          | Home            | My Services       | Case Information      | n Guar            | dianship(L)     | PACFile®                             | Pay Online             | Hel   |  |  |
|--------------------|--------------------------|-----------------|-------------------|-----------------------|-------------------|-----------------|--------------------------------------|------------------------|-------|--|--|
| Home → Gu          | ardianship Dash          | iboard > Partic | cipant Search     |                       |                   |                 |                                      |                        |       |  |  |
|                    |                          |                 | <u>Our me</u>     | nu navigation has ch  | anged. Clicl      | k here to learr | n more.                              |                        |       |  |  |
| Participan         | Search                   |                 |                   |                       |                   |                 |                                      |                        |       |  |  |
|                    |                          |                 |                   |                       |                   |                 |                                      |                        |       |  |  |
|                    | 1.16                     |                 | Search E          | By: One or more o     | f these fields is |                 | One or more of t                     | hese fields is require | ed)   |  |  |
| I have             |                          |                 | Outrulans on      | Search Clea           | r licse licius l  | s requireu)     |                                      |                        |       |  |  |
|                    |                          |                 |                   |                       |                   |                 |                                      |                        |       |  |  |
|                    |                          |                 |                   |                       |                   |                 |                                      |                        |       |  |  |
|                    | m                        |                 |                   | and the second second | 1 press           |                 |                                      |                        | 1     |  |  |
| W                  | hy bread                 | dcrumbs         | s?                |                       |                   |                 |                                      |                        |       |  |  |
| The                | These navigational links |                 |                   |                       |                   |                 |                                      |                        |       |  |  |
| help v             | ou find v                | our wav         | back              |                       |                   | Begi            | nning                                |                        |       |  |  |
| to                 | screens                  | you hav         | /e                |                       | De                | ecembe          | r 12, 2022                           |                        |       |  |  |
| r i                | previousl                | y visited       |                   |                       |                   |                 |                                      |                        |       |  |  |
|                    |                          |                 |                   |                       |                   |                 |                                      |                        |       |  |  |
|                    |                          | Home            | My Services       | Case Informatio       | n Gua             | rdianship(L)    | PACFile®                             | Pay Online             | H     |  |  |
| Home > Gu          | ardianship Dasl          | hboard > Guai   | rdianship Case Se | arch > Guardiansh     | ip Case           |                 |                                      |                        |       |  |  |
|                    |                          |                 | <u>Our me</u>     | enu navigation has c  | hanged. Clic      | k here to lear  | n more.                              |                        |       |  |  |
| GTS Case           | - OC-10                  | 001-2018        | 3 - Guardia       | anship of B           | ates, E           | dward           |                                      |                        |       |  |  |
|                    |                          |                 |                   |                       |                   |                 |                                      |                        |       |  |  |
| Judicial Authority |                          | Is Sealed (?)   | Filing Fees Waiv  | red (?) Case Status   | Case State        | Filing Date     | Requested Domai                      | n Ordered Doma         | ain H |  |  |
| Bigham, Robert C   | ð. 🗸                     |                 |                   | Completed             | Closed            | 07/11/2018      | Person (Plenary)<br>Estate (Plenary) |                        |       |  |  |
|                    |                          |                 |                   |                       |                   |                 |                                      |                        |       |  |  |
| Incapacitated Pe   | erson                    | Person Info     |                   |                       |                   |                 |                                      |                        |       |  |  |
| T Gase Actions     |                          |                 |                   | ارتصر حرم             |                   |                 |                                      |                        |       |  |  |

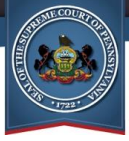

## **Reviewing Results with Scrollbars**

Previously, the information and/or search results that appeared in several screens across the GTS required you to click through multiple "pages" of results depending on the number of corresponding rows available and the display limit. This included the Dashboard, Report History, Notifications, Person and Organization Management, and Death Notice Search screens.

| Ha               | as Actionable Flags:  Search Clear | Close        | Drior                  | to December 12    |
|------------------|------------------------------------|--------------|------------------------|-------------------|
| Case File No.    | Incapacitated Person               | Report       | s                      |                   |
| OC-1202-2019     | Koll, Randolph                     | Inventory    | A                      | 2022              |
| OC-1202-2019     | Koll, Randolph                     | Inventory    | Accepted               | Sheridan, George  |
| OC-1201-2019     | Thorn, Winston                     | Estate       | Reviewed               | Windsor Guardians |
| OC-1123-2018     | Leafy, Green                       | Inventory    | Reviewed               | North, Cornelius  |
| OC-1123-2018     | Leafy, Green                       | Estate       | Reviewed               | North, Cornelius  |
| OC-1123-2018     | Leafy, Green                       | Estate       | Accepted               | North, Cornelius  |
| OC-1015-2019     | Tinkrt, Joe                        | Inventory    | Reviewed               | Sheridan, George  |
| OC-1011-2019     | Clay, Henry                        | Estate       | Reviewed               | Sheridan, George  |
| OC-1011-2019     | Clay, Henry                        | Inventory    | Accepted               | Sheridan, George  |
| OC-1011-2019     | Clay, Henry                        | Estate       | Reviewed               | Sheridan, George  |
| OC-1010-2019     | Marshall, John                     | Person       | Accepted               | Sheridan, George  |
| OC-1010-2019     | Marshall, John                     | Inventory    | Reviewed               | Sheridan, George  |
| OC-1004-2018     | Stevens, Lincoln                   | Estate       | Accepted               | Stevens, John     |
| OC-1004-2018     | Stevens, Lincoln                   | Estate       | Accepted               | Stevens, John     |
| Pagin            | ation                              | Estate       | Accepted               | Sheridan, George  |
|                  |                                    | Person       | Reviewed               | Sheridan, George  |
| Any single "pag  | ge" displayed                      | Person       | Reviewed               | Sheridan, Phillip |
| a maximum o      | f 20 records.                      | Person       | Reviewed               | Sheridan, George  |
| Separate p       | ages were                          | Estate       | Accepted               | Sheridan, George  |
| needed to vie    | w additional                       | Estate       | Accepted               | Sheridan, George  |
| reco             | rds.                               | First Previo | ous 1 <u>2 3 4 5</u> N | lext Last         |
| continued on the | e next page)                       |              |                        |                   |

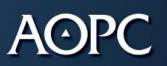

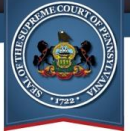

Beginning December 12, for any screen where it was previously necessary to click through two or more pages of information and/or results, this grid functionality has been replaced by a scrollbar. Only a limited set of results can display on screen at any given moment, but you can scroll through the entire list without having to navigate to a new "page."

| Report Histor            | у                    |                     |              |                  |                        |      |  |  |  |
|--------------------------|----------------------|---------------------|--------------|------------------|------------------------|------|--|--|--|
| Select a Search Type fro | om the dropdown      |                     |              |                  |                        |      |  |  |  |
|                          |                      | * Search Type       | Report Type  | Report Type      |                        |      |  |  |  |
|                          |                      | * Report Type       | All          |                  | •                      |      |  |  |  |
|                          |                      | Report Status       | :            |                  | ~                      |      |  |  |  |
|                          | Subr                 | mission Start Date: | mm/dd/yyyy   |                  |                        |      |  |  |  |
|                          | Sub                  | mission End Date    | mm/dd/yyyy   | •                |                        |      |  |  |  |
|                          | Ac                   | cepted Start Date:  | : mm/dd/yyyy |                  |                        |      |  |  |  |
|                          | A                    | ccepted End Date:   | : mm/dd/yyyy |                  |                        |      |  |  |  |
|                          | Re                   | viewed Start Date:  | mm/dd/yyyy   |                  | December 12,           | 2022 |  |  |  |
|                          | Re                   | eviewed End Date:   | : mm/dd/yyyy |                  |                        |      |  |  |  |
|                          | Has                  | 3 Actionable Flags: | : 🗆          |                  |                        |      |  |  |  |
|                          |                      |                     | Submit       | Clear            |                        |      |  |  |  |
| Case File No.            | Incapacitated Person | Report              | Status       | Submitted By     | Submitted Date         |      |  |  |  |
| OC-1202-2019             | Koll, Randolph       |                     | Scrollb      | ar               | 11/21/2019 1:39:00 PM  |      |  |  |  |
| OC-1202-2019             | Koll, Randolph       |                     |              |                  | 11/21/2019 1:41:00 PM  |      |  |  |  |
| OC-1201-2019             | Thorn, Winston       | All cases           | are ava      | ilable. You      | 7/14/2020 9:26:00 AM   |      |  |  |  |
| OC-1123-2018             | Leafy, Green         | can scrol           | l through    | h the list to    | 11/28/2018 11:43:00 AM |      |  |  |  |
| OC-1123-2018             | Leafy, Green         | IOCa                | ate any c    | case.            | 11/28/2018 11:54:00 AM |      |  |  |  |
| OC-1123-2018             | Leafy, Green         | Estate              | Accepted     | North, Cornelius | 11/28/2018 12:00:00 PM |      |  |  |  |
| OC-1015-2019             | Tinkrt, Joe          | Inventory           | Reviewed     | Sheridan, George | 3/25/2019 10:30:25 AM  |      |  |  |  |
| OC-1011-2019             | Clay, Henry          | Inventory           | Accepted     | Sheridan, George | 12/11/2019 1:49:00 PM  |      |  |  |  |
| OC-1011-2019             | Clay, Henry          | Estate              | Reviewed     | Sheridan, George | 2/10/2020 2:21:42 PM   |      |  |  |  |